## 건강·장기요양보험료 납입증명서 발급방법

1. 국민건강보험공단 로그인 -> 증명서 발급/확인 -> 보험료 납부확인서 클릭

| h-well<br>국민건강보험                                                                                                    | 민원여기요                                                       | 건강iN                                                               | 정책센터                                                                         | 국민과함께                                                                     | 공단요모조모                                    | Q       | Ξ     |
|----------------------------------------------------------------------------------------------------|-------------------------------------------------------------|--------------------------------------------------------------------|------------------------------------------------------------------------------|---------------------------------------------------------------------------|-------------------------------------------|---------|-------|
|                                                                                                    |                                                             |                                                                    |                                                                              | 💼 > 민원여기요                                                                 | > 개인민원 > 증명서 발급/확인                        | > 보험료 닡 | 날부확인서 |
| 개인민원                                                                                                    | 보험료 납                                                       | 부확인서                                                               |                                                                              |                                                                           | Ē                                         | \$ ~    |       |
| 개인민원업무 목록                                                                                                    |                                                             | 부하신 보험료 확인서를                                                       | 온라인으로 편리하게 발급범                                                               | 반을 수 있는 서비스 입니다.                                                          |                                           |         |       |
| 증명서발급/확인 🔺                                                                                                    | - <b>6</b> -                                                | 민건강보험의 본사 및 지                                                      | 니사에서 발급받은 확인서와 -                                                             | 동일한 효력이 있습니다.                                                             |                                           |         |       |
| - 자격확인서                                                                                                    |                                                             |                                                                    |                                                                              |                                                                           |                                           |         |       |
| - 자격득실확인서                                                                                                    |                                                             |                                                                    |                                                                              |                                                                           |                                           |         |       |
| - 보험료완납증명서                                                                                                    | 알려드립니다                                                      | ł                                                                  |                                                                              |                                                                           |                                           |         |       |
| <ul> <li>보험료납부확인서</li> <li>건강보험본인부담금확인서</li> <li>기타징수금납부확인서</li> <li>차상위본인부담경감증명서</li> <li>건강보험증받급신청</li> <li>증명서진위확인</li> <li>증명서페스박금 처리격과 조회</li> </ul> | • 직장가입자의<br>• 취득일이 속하<br>• 단, 취득일이 1<br>• 고지서나 자동<br>수 있습니다 | 피부양자는 건강보험료 남<br>는 달의 다음달부터 상실<br>일인 경우는 취득일이 속<br>이체로 보험료 납부 시 2* | 급부대상이 아니므로 보험료 날<br>일이 속하는 달까지가 해당자<br>하는 달부터 시작되며, 상실일<br>~3일(영업일 기준) 정도 지나 | 남부확인서를 발급받으실 수 없습<br>격의 기간입니다.<br>20 1일인 경우는 상실일이 속하<br>납부내역이 반영되므로, 이미 ! | 습니다.<br>는 달 이전달 까지입니다<br>코험료를 납부하셨더라도 미납의 | 으로 표기될  |       |
| • • • · · · · - 르티 사니콘픽 프외<br>자격조회 •                                                                                                    |                                                             | 건강보험                                                               |                                                                              |                                                                           | 연금보험                                      |         |       |

건강보험

| 인민원업무 목록                                                                                                    |           | 답부하신 보험료 확인서를 온라인으로 편리하게 발급받을 수                                                                                                    | 있는 서비스 입니다.                                                                                                    |
|----------------------------------------------------------------------------------------------------|-----------|----------------------------------------------------------------------------------------------------|----------------------------------------------------------------------------------------------------|
| <ul> <li>명서 발급/확인</li> <li>자격확인서</li> <li>자격득실확인서</li> <li>보험료 완납증명서</li> <li>보험료 남부확인서</li> <li>건강보험 본인부담금 확인서</li> <li>기타징수금 납부확인서</li> <li>가상위본인부담경감증명서</li> <li>건강보험증 발급 신청</li> <li>증면서지의회의</li> </ul> |           | 국민건강보험의 본사 및 지사에서 발급받은 확인서와 동일한<br>알려드립니다<br>· 직장가입자의 피부양자는 건강보험료 납부대상이 아니므로 보험료 납부확<br>· 취득일이 속하는 달의 다음달부터 상실일이 속하는 달까지가 해당자격의 7<br>· 단, 취득일이 1일인 경우는 취득일이 속하는 달부터 시작되며, 상실길이 1일<br>· 고지서나 자동이체로 보험료 납부 시 2~3일(영업일 기준) 정도 지나 납부나<br>수 있습니다 | 효력이 있습니다.<br>인서를 발급받으실 수 없습니다.<br>[간입니다.<br>같입니다.<br>같인 경우는 상실일이 속하는 달 이전달 까지입니다<br>밖역이 반영되므로, 이미 보험료를 납부하셨더라도 미납으로 표기될 |
| 증명서팩스발급처리결과조                                                                                                    | <u>10</u> |                                                                                                    |                                                                                                    |
| 격조회                                                                                                    |           | 건강보험                                                                                                    | 연금보험                                                                                                    |
| 217721                                                                                                    |           |                                                                                                    |                                                                                                    |

2. 발급용도\_학교제출용, 발행신청년월 설정, 세부보험\_건강·장기요양보험료 선택 조회 클릭

| 회        |                   |              |           |  |
|----------|-------------------|--------------|-----------|--|
| 발급용도 선택  | 학교제 <del>출용</del> | <b>~</b>     |           |  |
| 국문/영문 선택 | ● 국문 🗌 영문         | <u>i</u><br> |           |  |
| 발행신청년월   | ~                 | ~            |           |  |
| #부 보험    | ○ 건강·장기요양보험       | 료 건강보험료      | · 장기요양보험료 |  |

조회

연금보험

## 3. 조회결과 출력 또는 팩스전송 클릭((직장 변동, 피부양자->직장가입자 변동 등에 따라 조회결과가 다를 수 있음))

1) 해당기간 직장 변동 없는 경우

| 조회결과  |       |       |     |     |      |    |      |
|-------|-------|-------|-----|-----|------|----|------|
| 납부자번호 | 가입자구분 | 사업장명칭 | 취득일 | 상실일 | 소속지사 | 출력 | 팩스전송 |
|       | 직장가입자 |       |     |     |      | 출력 | 전송   |

## 2) 직장 변동

| 조회결과  |       |       |     |     |      |    |      |
|-------|-------|-------|-----|-----|------|----|------|
| 납부자번호 | 가입자구분 | 사업장명칭 | 취득일 | 상실일 | 소속지사 | 출력 | 팩스전송 |
|       | 직장가입자 |       |     |     |      | 출력 | 전송   |
|       | 직장가입자 |       |     |     |      | 출력 | 전송   |

3) 피부양자-> 취업 변동

| 조회결과  |        |       |     |     |      |    |      |
|-------|--------|-------|-----|-----|------|----|------|
| 납부자번호 | 가입자구분  | 사업장명칭 | 취득일 | 상실일 | 소속지사 | 출력 | 팩스전송 |
|       | 직장피부양자 |       |     |     |      | 출력 | 전송   |
|       | 직장가입자  |       |     |     |      | 출력 | 전송   |